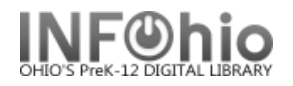

## **Modify Due Dates**

The library may extend an item's due date temporarily if the user is not able to return the materials by the due date, such as when the user is out of town. The Modify Due Dates wizard guides you through the process of modifying an item's due date.

- 1. Click on Special Circulation Functions
- 2. *Click* on Modify Due Dates Wizard.

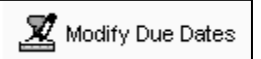

Modify Due Dates user search screen displays.

**NOTE:** If the Modify Due Dates properties helper is set to "Start with search helper", your User Search screen will display first.

3. Select the appropriate user.

Modify Due Dates screen displays.

- Check the individual titles to modify due date or Click the Select All option.
- Click Apply Same Due Date to select the same due date for each/all selected item(s) if desired.

å ů, User Information Name: JAMESON, FRANKLIN Status: oк Profile name: FACULTY2 .... Amount owed: \$0.00 Library: DIEN Available holds: ٥ Comment: Coach - Basketball User categories: Y Overdues: 0 Homeroom: Privilege expires: NEVER Identify User User ID: 22612000000113 List of checkouts 5 4 6 🗹 Select All 🛛 Apply Same Due Date ۲ Due date: 06/27/2008,23:59 Modify Title Date Due Claims Returned All about dogs and puppies 06/27/2008,23:59 (NEVER) 1 Big Book of Cats 06/27/2008.23:59 (NEVER) 6 1 Canine careers dogs at w... 06/27/2008,23:59 (NEVER)  $\checkmark$ Cats 06/27/2008,23:59 (NEVER)

Modify User

Due Dates

loet : Dav

SMTWTFS

1 2 3 4 5 6 7

8 9 10

15 16 17 18 19 20 21

22 23 24 25 26 27 28

29 30

13 14

12

June 2008

11

- 6. *Click* the calendar gadget next to the appropriate Title or Apply Same Due Date to select the modified date due. □ Date □ Date
- Click Modify User Due Dates to save your changes. You will see Record updated for the item(s) modified.

|              |                            |                  |   |                 | (7      | )              |  |
|--------------|----------------------------|------------------|---|-----------------|---------|----------------|--|
| Modify       | Title                      | Date Due         |   | Claims Returned |         |                |  |
| $\checkmark$ | All about dogs and puppies | 06/27/2008,23:59 | ۲ |                 | (NEVER) | Record updated |  |
| $\checkmark$ | Big Book of Cats           | 06/27/2008,23:59 |   |                 | (NEVER) | Record updated |  |
| $\checkmark$ | Canine careers dogs at w   | 06/27/2008,23:59 |   |                 | (NEVER) | Record updated |  |
| $\checkmark$ | Cats                       | 06/27/2008,23:59 |   |                 | (NEVER) | Record updated |  |

8. Select from options:

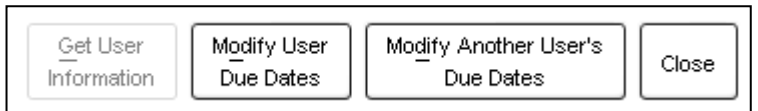

Note: For more detailed information or specific questions, use HELP wizard.